## パスワード変更

MATRIX TRADER

ログインパスワードは、初期設定のパスワードからお客様任意のパスワードに変更することができます。

## ②【パスワード変更】画面が表示されました。 【変更方法】 ①メニューバー【設定】▶【パスワード変更】をクリックします。 現在のパスワードと新しいパスワードを入力します。 パスワードは、半角英数字で8~13文字以内で設定できます。 🛅 MATRIXTRADER N 🗉 設定表示 情報 クイック注文 注文&動作設定| デザイン設定 My通貨設定 パスワード変更 x 各種設定の保存 各種設定のエクスポート 現在のパスワード 各種設定のインボート 新しいパスワード サーバ保存設定 新しいパスワード(確認用) ターゲットメール設定 パスワードの管理にはご注意ください。 通知メール設定・メアド変更 新しいパスワードは8文字以上、13文字以下で入力してください。 バスワード変更 暗証番号変更 変更 キャンセル 暗証番号保存設定変更 セキュリティ設定 ログイン2段階認証設定 サウンド設定 各種設定の初期化 ログアウト バージョン 終了

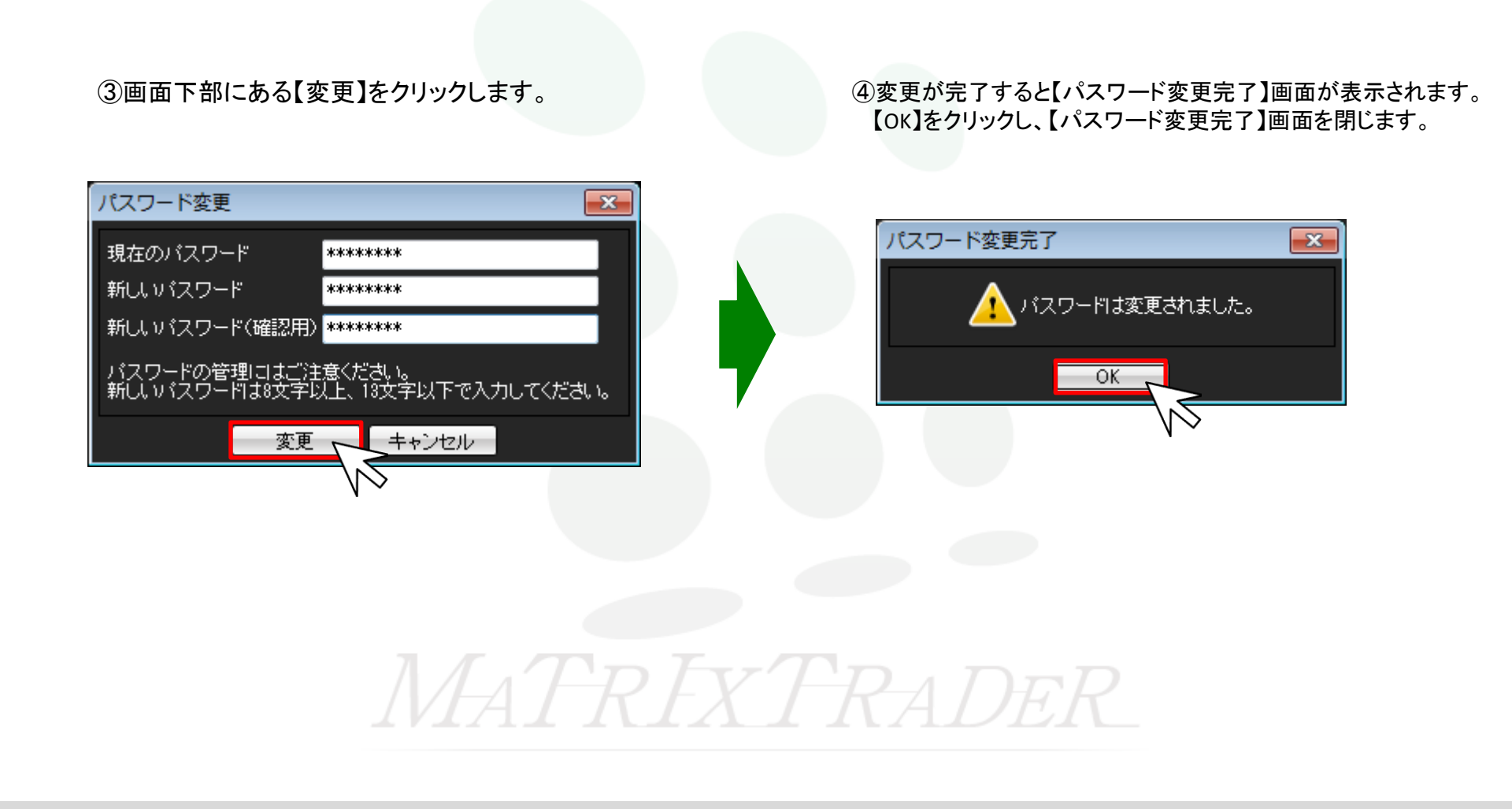